SUPER INDEX PROPERTY RECORDS SEARCH

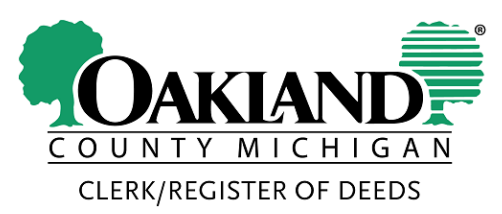

# **Oakland County Register Of Deeds Super Index**

The Super Index site allows the public to search for documents in a very simple and easy way much like doing a Google search. One can simply enter the name of a party, a property address, a subdivision or document type of interest and find the documents that match their criteria.

## Simple Search Example

**Step 1: Perform Search** -- Type in the word "smith" and press the enter key.

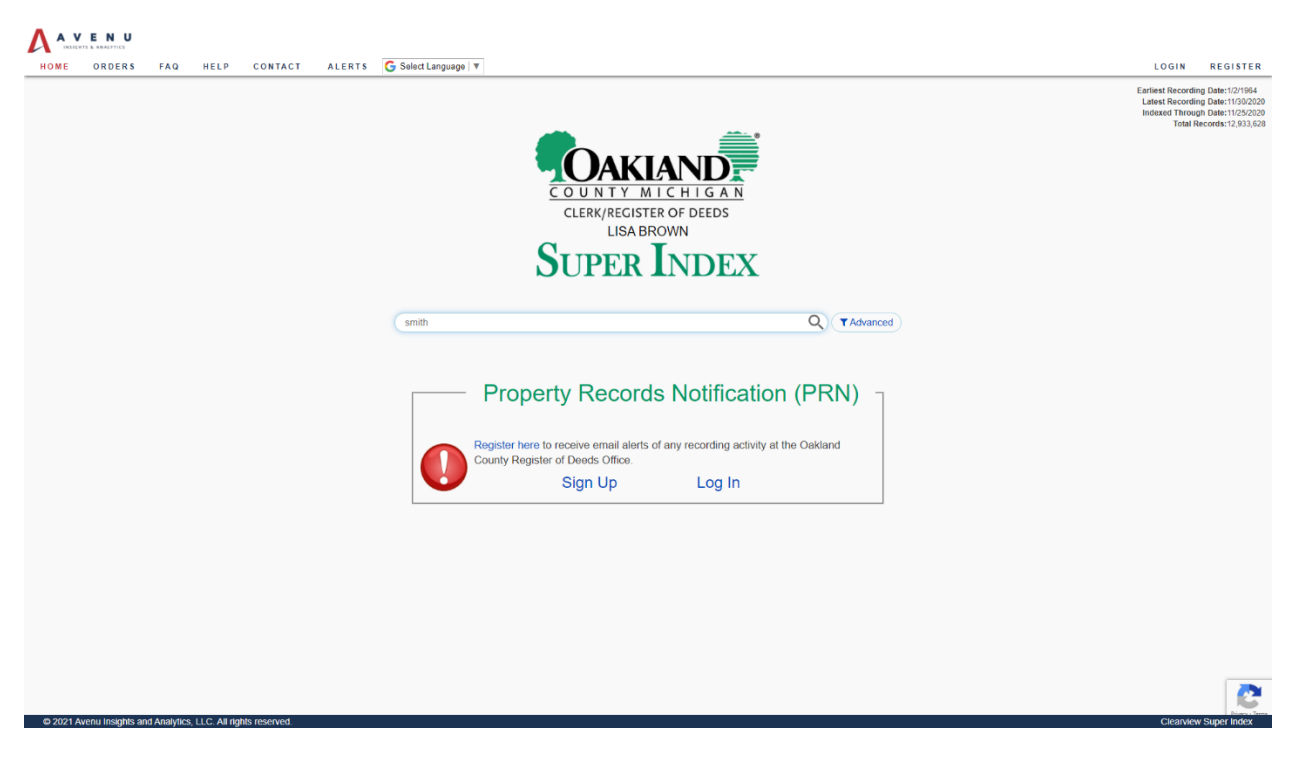

# OAKLAND COUNTY CLERK/ REGISTER OF DEEDS LISA BROWN SUPER INDEX PROPERTY RECORDS SEARCH

**Step 2: See Results** -- The results show a relevant text excerpt where the search word appears in the document. The search word "smith" is also highlighted in the results. The results are presented on the right hand side in two layout formats. The default layout is called the "Tabular View". One can also look at the results in "Compact View" and "Expanded View" where the document data is listed in a stacked format.

| IE ORDERS                                            | FAQ                                                                    | HELP       | CONTACT              | ALERTS G        | Select Language      | v          |                                |               |                                    |                                                      | LOGIN           | REGIS |
|------------------------------------------------------|------------------------------------------------------------------------|------------|----------------------|-----------------|----------------------|------------|--------------------------------|---------------|------------------------------------|------------------------------------------------------|-----------------|-------|
| sith                                                 |                                                                        |            |                      |                 | Q (                  | T Advanced |                                |               |                                    |                                                      |                 |       |
| Results Names (                                      | Only Inde                                                              | x Only     | Text Only            |                 |                      |            |                                |               |                                    |                                                      |                 |       |
| ch results for ind                                   | lexed and f                                                            | ull text o | ontent of record     | is.             |                      |            |                                |               |                                    |                                                      |                 |       |
| cording Status                                       |                                                                        | -          | Show All Results     | Recording State | s: Official Registry | 2          |                                |               |                                    |                                                      |                 |       |
| Official Registry                                    | > 294852                                                               |            | Total Matchine 20405 | 2               |                      |            |                                | Rows Per Page |                                    |                                                      | _               |       |
| Daily Work                                           | C 941                                                                  |            | Time Taken: 14 ms    | 6               | < PREVIO             | US NEXT >  |                                | 10 ~          |                                    | Sort By: RELEVANCE DATE ASCENDING                    | DATE DESCENDING | CUSTO |
| ienfied                                              |                                                                        |            | Tabular View         | Compact View    | Expanded View        |            |                                |               |                                    |                                                      |                 |       |
| ument Type                                           |                                                                        | -          | Add to cart          | Doc Ty          | •• ①                 | Recorded ( | PIN 🕕                          | Address       | Grantor (                          | Grantee 🕕                                            | Actions         | s     |
|                                                      |                                                                        |            | 洋                    | MORTG           | AGE                  | 11/23/2020 | 17-20-353-015                  |               | PAWELAK ROBERT S<br>PAWELAK JOANNE | HOME POINT FINANCIAL CORP                            | Ĥ.⊡             |       |
| DIS OF MORTGAGE<br>MORTGAGE                          | > 76700<br>> 58242                                                     | J          | ¥                    | WARRANT         | Y DEED C             | 11/18/2020 | 13-26-326-025<br>13-26-326-010 |               | STEVENS MOVING STORAGE INC         | DBC WATERFORD INV                                    | ₿.              |       |
| VARRANTY DEED                                        | > 38546                                                                |            | ¥                    | DIS OF MOI      | RTGAGE C             | 11/18/2020 | 19-22-376-001                  |               | WATERFORD BANK                     | UMPHREY CYNTHIAL                                     | ₿Ŀ              |       |
| UDGMENT LIEN<br>INSC DOCUMENT                        | >3349                                                                  |            | ¥                    | DIS OF MOI      | RTGAGE C             | 11/18/2020 | 19-36-454-016                  |               | MAIN STREET BK                     | PECHENIK LINDA L                                     | ŧ.              |       |
| UBORDINATION MTG                                     | > 2998<br>> 2742                                                       |            | 际                    | DIS OF MOI      | RTGAGE C             | 11/18/2020 | 25-22-305-077                  |               | ROSS MORTGAGE CORP                 | SMITH CAROL A<br>SMITH JEFFRY M                      | ŧ.              |       |
| EDERAL TAX LIEN                                      | > 2466                                                                 |            | 岸                    | DIS OF MOI      | RTGAGE C             | 11/18/2020 | 20-30-401-020                  |               | STONEGATE MORTGAGECORP             | SMITH AMY LYNN                                       | ₽.⊡             |       |
| AND CONTRACT                                         | > 2123                                                                 |            | 际                    | DIS OF MO       | RTGAGE C             | 11/18/2020 | 16-05-178-021                  |               | CITIZENS BANK                      | FAKHRUDDIN A KHAMBATI TR                             | ŧ.              |       |
| orded Year                                           |                                                                        | -          | ¥                    | DIS OF MOI      | RTGAGE               | 11/16/2020 | 15-06-353-007                  |               | PNC BANK                           | DOUGLAS THEISEN TR<br>ALISON THEISEN TR              | ŧ.              |       |
| 002                                                  | 5 121191                                                               | n          | 际                    | DIS OF MO       | RTGAGE C             | 11/16/2020 | 22-18-201-071                  |               | PNC BANK                           | THIRUVENGADAM VIJAYARAJA<br>SUNDARARAJAN RAJALAKSHMI | ₿.⊡             |       |
| 999                                                  | > 11737                                                                | U          | ¥                    | DIS OF MOI      | RTGAGE               | 11/16/2020 | 25-33-203-036                  |               | PNC BANK                           | CARMOUCHE PAUL                                       | <b>₽</b> ⊡      |       |
| 51<br>64<br>95<br>92<br>111<br>93<br>90<br>90<br>905 | >10934<br>>10062<br>>5458<br>>5440<br>>5378<br>>5190<br>>7996<br>>7759 |            |                      |                 |                      |            |                                |               |                                    |                                                      |                 |       |

# OAKLAND COUNTY CLERK/ REGISTER OF DEEDS LISA BROWN SUPER INDEX PROPERTY RECORDS SEARCH

## **Boost Search Relevance**

The Super Index site presents results for your search under four pre-sorted tabs: All Results, Names Only, Index Only, and Text Only. Results are sorted based on the relevance of the document to your search criteria. Just like with Internet search engines (Google or Bing, for example) search results are generated for a variety of reasons. Sorting the results by relevance is the key. The pre-sorted tabs named above and described below allow users to view results filtered and re-ordered by their relevance from an alternate perspective.

**By Name Matches** -- Boost relevance of documents where the search text matches not only names within the Grantor or Grantee fields, but also names that appear in another capacity in the document. This tab will show search results with "smith" in the Grantor or Grantee fields, but also perhaps results from a non-indexed piece of information like Notary Public or document preparer.

|                                                                                                    |                      |                                          |                  |                          |              |               |               |                                     | Check o                         |                        |
|----------------------------------------------------------------------------------------------------|----------------------|------------------------------------------|------------------|--------------------------|--------------|---------------|---------------|-------------------------------------|---------------------------------|------------------------|
| HOME ORDERS F                                                                                                    | AQ HELP              | CONTACT                                  | ALERTS           | G SELECT LAN             | GUAGE        |               |               |                                     |                                 | LOGIN REGISTER         |
| smith                                                                                                    |                      |                                          |                  | Q (1                     | Advanced     |               |               |                                     |                                 |                        |
| All Results Names Only                                                                                                    | Index Only           | Text Only                                |                  |                          |              |               |               |                                     |                                 |                        |
| Search results for indexed                                                                                                    | names asso           | ciated with the i                        | nstrument.       |                          |              |               |               |                                     |                                 |                        |
| Recording Status                                                                                                    | -                    | Show All Result                          | s / Recording St | tatus: Official Registry | 2            |               |               |                                     |                                 |                        |
| Official Registry     Official Registry with     Official Registry with     Property ID Verified                                                                          | 73                   | Total Matches: 1023<br>Time Taken: 30 ms | 73               | < PREVIO                 | US NEXT >    | Rows F        | Per Page<br>❤ | Sort By:                            | RELEVANCE DATE ASCENDING        | DATE DESCENDING CUSTOM |
| Document Type                                                                                                    | -                    | labular View                             | Compact View     | Expanded View            |              |               |               |                                     |                                 |                        |
| 7                                                                                                    |                      | Add to cart                              | D                | loc Type 🕕               | Recorded III | PIN 🕕         | Address       | Grantor 🕕                           | Grantee (                       | Actions                |
| MORTGAGE > 2607                                                                                                    |                      | ¥                                        | DIS O            | F MORTGAGE               | 11/18/2020   | 25-22-305-077 |               | ROSS MORTGAGE CORP                  | SMITH CAROL A<br>SMITH JEFFRY M | â d' d'                |
| UIS OF MORTGAGE > 23263                                                                                                    |                      | ¥                                        | DIS O            | F MORTGAGE               | 11/18/2020   | 20-30-401-020 |               | STONEGATE MORTGAGECORP              | SMITH AMY LYNN                  | \$. M                  |
| MISC DOCUMENT         > 2089           STATE MI TAX LIEN         > 1426                                                                                                   |                      | ¥                                        | M                | ORTGAGE C                | 11/16/2020   | 25-16-202-031 |               | PRAINITO ANTHONY<br>SMITH BRITTANY  | QUICKEN LOANS                   | â 🗆 🖻                  |
| LAND CONTRACT > 1271     FEDERAL TAX LIEN > 1082                                                                                                    |                      | ¥                                        | DIS O            | E MORTGAGE               | 11/16/2020   | 17-02-351-010 |               | HUNTINGTON NATIONALBK               | SMITH DENICE                    | ê⊡⊵                    |
| CERT OF S88<br>REDEMPTION                                                                                                    | ,                    | ¥                                        | M                | ORTGAGE C                | 11/16/2020   | 15-06-231-003 |               | SMITH JEFFREY B<br>SMITH MICHELLE M | FLAGSTAR BANK                   | â 🗆 🖻                  |
| DEATH CERTIFICATE > 915                                                                                                    |                      | ¥                                        | DIS O            | F MORTGAGE               | 11/16/2020   | 05-13-300-005 |               | MICHIGAN SCHOOLS GOVT CU            | SMITH TRUST                     | â 🗆 🖻                  |
| Recorded Year                                                                                                    | -                    | ¥                                        | DIS O            | F MORTGAGE               | 11/16/2020   | 14-09-278-018 |               | FRANKLIN AMERICAN MTG CO            | SMITH DUSTIN H                  | ê⊡⊠                    |
| Υ                                                                                                    |                      | ¥                                        | DIS O            | F MORTGAGE               | 11/16/2020   | 20-02-152-005 |               | JPMORGAN CHASE BK                   | ROSANELL SMITH TR               | ê⊡⊠                    |
| 2003 > 4523<br>2004 > 3644                                                                                                    |                      | 芹                                        | DIS O            | F MORTGAGE               | 11/16/2020   | 14-36-154-017 |               | CITIMORTGAGE INCORPORATED           | SMITH RICHARD<br>SMITH JOYCE M  | ♠₽¤                    |
| 2002 > 3600<br>1999 > 3180                                                                                                    |                      | ¥                                        | DIS O            | F MORTGAGE               | 11/16/2020   | 13-29-126-049 |               | MAIN STREET BK                      | SMITH TAMARA L                  | ♠₽¤                    |
| 2001         > 2805           2005         > 2840           1993         > 2551           1992         > 2553           1993         > 2569           1994         > 2503 |                      |                                          |                  |                          |              |               |               |                                     |                                 |                        |
| 2006 > 2338<br>2000 > 2293                                                                                                    |                      |                                          |                  |                          |              |               |               |                                     |                                 | 2                      |
| © 2021 Avenu Insights and An                                                                                                    | alytics, LLC. All ri | ghts reserved.                           |                  |                          |              |               |               |                                     |                                 | Clearview Super Index  |

#### SUPER INDEX PROPERTY RECORDS SEARCH

**By Indexed Field Matches** -- Boost relevance of documents where the search text matches Indexed fields. <u>Fields that are indexed in the system include document type, date recorded,</u> <u>PIN, Grantor, and Grantee.</u>

Please click on the "Index Only" tab to see relevant documents based on a match with information in one of the indexed fields.

| ORDERS FAQ H                                                                                                    | IELP CONTACT AL             | ERTS G SELECT LANG                  | UAGE       | CLERK/RECASTER OF DEEDS |          |                                     |                                | LOGIN REG           |
|----------------------------------------------------------------------------------------------------|-----------------------------|-------------------------------------|------------|-------------------------|----------|-------------------------------------|--------------------------------|---------------------|
|                                                                                                    | <u></u>                     | Q (T                                | Advanced   |                         |          |                                     |                                |                     |
| sults Names Onl Index (                                                                                                    | Only Text Only              |                                     |            |                         |          |                                     |                                |                     |
| results for indexed itelds li                                                                                                    | ike gruntor, grantee, legal | description etc.                    |            |                         |          |                                     |                                |                     |
| rding Status -                                                                                                    | Show All Results / F        | Recording Status: Official Registry | 1          |                         |          |                                     |                                |                     |
| Icial Registry > 102373                                                                                                    | Total Matchae: 102272       |                                     |            | Rows                    | Per Page | _                                   |                                |                     |
| cial Registry with                                                                                                    | Time Taken: 32 ms           | < PREVIOU                           | S NEXT >   | 10                      | ~        | Sort By:                            | LEVANCE DATE ASCENDING D       | ATE DESCENDING CUST |
|                                                                                                    | Tabular View Com            | pact View Expanded View             |            |                         |          |                                     |                                |                     |
| ment Type -                                                                                                    | Add to cart                 | Doc Type 🕕                          | Recorded ( | PIN 🕕                   | Address  | Grantor 🕕                           | Grantee 🕕                      | Actions             |
| RTGAGE                                                                                                    | ¥                           | DIS OF MORTGAGE                     | 11/18/2020 | 25-22-305-077           |          | ROSS MORTGAGE CORP                  | SMITH CAROLA<br>SMITH JEFFRY M | ₽.►                 |
| OF MORTGAGE >23283<br>RRANTY DEED >24407                                                                                                    | ぼ                           | DIS OF MORTGAGE                     | 11/18/2020 | 20-30-401-020           |          | STONEGATE MORTGAGECORP              | SMITH AMY LYNN                 | ₿Ľ 🗹                |
| TE MI TAX LIEN S1426                                                                                                    | ۲ <u>۲</u>                  | MORTGAGE C                          | 11/16/2020 | 25-16-202-031           |          | PRAINITO ANTHONY<br>SMITH BRITTANY  | QUICKEN LOANS                  | ₽⊓ <b>⊳</b>         |
| D CONTRACT >1271<br>ERAL TAX LIEN >1082                                                                                                    | 际                           | DIS OF MORTGAGE                     | 11/16/2020 | 17-02-351-010           |          | HUNTINGTON NATIONALBK               | SMITH DENICE                   | ₽₽₽                 |
| OF MI TAX LIEN > 1059<br>RT OF > 968                                                                                                    | 岸                           | MORTGAGE C                          | 11/16/2020 | 15-06-231-003           |          | SMITH JEFFREY B<br>SMITH MICHELLE M | FLAGSTAR BANK                  | \$P                 |
| RIFFS DEED >890                                                                                                    | 际                           | DIS OF MORTGAGE                     | 11/16/2020 | 05-13-300-005           |          | MICHIGAN SCHOOLS GOVT CU            | SMITH TRUST                    | \$P                 |
| ded Year -                                                                                                    | ぼ                           | DIS OF MORTGAGE                     | 11/16/2020 | 14-09-278-018           |          | FRANKLIN AMERICAN MTG CO            | SMITH DUSTIN H                 | ₿!¤                 |
|                                                                                                    | <u>ا</u>                    | DIS OF MORTGAGE                     | 11/16/2020 | 20-02-152-005           |          | JPMORGAN CHASE BK                   | ROSANELL SMITH TR              | ₿!¤                 |
| > 4523<br>> 3644                                                                                                    | <u>الج</u>                  | DIS OF MORTGAGE                     | 11/16/2020 | 14-36-154-017           |          | CITIMORTGAGE INCORPORATED           | SMITH RICHARD<br>SMITH JOYCE M | ₿Ľ 🗠                |
| 2 > 3600<br>> 3100                                                                                                    | Ĕ                           | DIS OF MORTGAGE                     | 11/16/2020 | 13-29-126-049           |          | MAIN STREET BK                      | SMITH TAMARA L                 | \$Ľ 🗠               |
| 7889           7889           7889           7889           7889           7889           7889           7889           7889           7889           7889           7889           7889           7889           7889           7889           7889           7889           7889           7889           7889           7889           7889           7889           7889           7889           7889           7889           789           789           789           789           789           789           789           789           789           789           789           789           789           789           789           789           789           789           789           789           789           789 |                             |                                     |            |                         |          |                                     |                                |                     |

#### SUPER INDEX PROPERTY RECORDS SEARCH

**By Document Text** -- Boost relevance of documents where the search criteria is located in the body of the document text.

Please click on the "Text Only" tab to see documents with higher score based on a match in text content.

|                                                                                                    |                       |                                   |             |                                |             |                                    | Check cut with                          | PayPal 2 7            |
|----------------------------------------------------------------------------------------------------|-----------------------|-----------------------------------|-------------|--------------------------------|-------------|------------------------------------|-----------------------------------------|-----------------------|
| HOME ORDERS FAQ HELP                                                                                                    | CONTACT ALE           | RTS G SELECT LAN                  | SUAGE   V   | Canpacaster of Datas           |             |                                    |                                         | LOGIN REGISTER        |
| smith                                                                                                    | $ \sum $              | Q (T                              | Advanced    |                                |             |                                    |                                         |                       |
| All Results Names Only Index Only                                                                                                    | Text Only             |                                   |             |                                |             |                                    |                                         |                       |
| Search results for instrument text cont                                                                                                    | tern only.            |                                   |             |                                |             |                                    |                                         |                       |
| Recording Status -                                                                                                    | Show All Results / Re | cording Status: Official Registry | 2           |                                |             |                                    |                                         |                       |
| Official Registry >270740                                                                                                    | Total Matches: 270740 |                                   |             | Ro                             | ws Per Page |                                    |                                         |                       |
| Official Registry with Property ID Verified                                                                                                    | Time Taken: 41 ms     | < PREVIOU                         |             | 10                             | ~           | Sort By:                           | RELEVANCE DATE ASCENDING D              | TE DESCENDING CUSTOM  |
| Desument Turo                                                                                                    | Tabular View Comp     | act View Expanded View            |             |                                |             |                                    |                                         |                       |
|                                                                                                    | Add to cart           | Doc Type 🕕                        | Recorded () | PIN 🕕                          | Address     | Grantor ()                         | Grantee ()                              | Actions               |
| DIS OF MORTGAGE                                                                                                    | Added To Cart         | MORTGAGE C                        | 11/23/2020  | 17-20-353-015                  |             | PAWELAK ROBERT S<br>PAWELAK JOANNE | HOME POINT FINANCIAL CORP               | ♠∎ ►                  |
| MORTGAGE                                                                                                    | Ϋ́                    | DIS OF MORTGAGE                   | 11/18/2020  | 19-22-376-001                  |             | WATERFORD BANK                     | UMPHREY CYNTHIA L                       | \$ D                  |
| QUIT CLAIM DEED \$1402                                                                                                    | ¥                     | DIS OF MORTGAGE                   | 11/18/2020  | 19-36-454-016                  |             | MAIN STREET BK                     | PECHENIK LINDA L                        | ₿₽ <b>₽</b>           |
| SUBORDINATION MTG > 2962                                                                                                    | Added To Cart         | WARRANTY DEED                     | 11/18/2020  | 13-26-326-025<br>13-26-326-010 |             | STEVENS MOVING STORAGE INC         | DBC WATERFORD INV                       | ₿₽<br>₽               |
| DEATH CERTIFICATE >2391 DEED >2306                                                                                                    | ¥                     | DIS OF MORTGAGE                   | 11/18/2020  | 25-22-305-077                  |             | ROSS MORTGAGE CORP                 | SMITH CAROL A<br>SMITH JEFFRY M         | ₿₽<br>₽               |
| CAREMENT >2028 CAREMENT >1013 CAREMENT >1013 CAREM | ¥                     | DIS OF MORTGAGE                   | 11/18/2020  | 20-30-401-020                  |             | STONEGATE MORTGAGECORP             | SMITH AMY LYNN                          | ♠⊡ 🗠                  |
| Recorded Year -                                                                                                    | ¥                     | DIS OF MORTGAGE                   | 11/18/2020  | 16-05-178-021                  |             | CITIZENS BANK                      | FAKHRUDDIN A KHAMBATI TR                | ÷ Ľ Ľ                 |
| Υ                                                                                                    | ¥                     | DIS OF MORTGAGE                   | 11/16/2020  | 05-13-300-005                  |             | MICHIGAN SCHOOLS GOVT CU           | SMITH TRUST                             | ₿₽ <b>₽</b>           |
| 2002 ×11875                                                                                                    | 浜                     | DIS OF MORTGAGE                   | 11/16/2020  | 14-09-278-018                  |             | FRANKLIN AMERICAN MTG CO           | SMITH DUSTIN H                          | ♠∎ ►                  |
| 1999     10513     2001     10503                                                                                                    | 芃                     | DIS OF MORTGAGE                   | 11/16/2020  | 15-06-353-007                  |             | PNC BANK                           | DOUGLAS THEISEN TR<br>ALISON THEISEN TR | ♠∎ 🖻                  |
| 2004 \$955<br>2011 \$725<br>1959 \$750<br>1992 \$750<br>2000 \$776<br>1991                                                                                                    |                       |                                   |             |                                |             |                                    |                                         |                       |
| 2005 \$71622<br>2007 \$7341                                                                                                    |                       |                                   |             |                                |             |                                    |                                         | 2                     |
| © 2021 Avenu Insights and Analytics, LLC. All                                                                                                    | rights reserved.      |                                   |             |                                |             |                                    |                                         | Clearview Super Index |

## Using Navigators/Refiners

<u>Search results can also be narrowed down by the list of information fields, or</u> <u>Navigators/Refiners, displayed to the left of the results.</u> These fields break up the results into multiple categories and lists search results with counts for each including "Document Type", "Recorded Year", "Grantor", "Grantee" etc. Each field navigator can be filtered using the search box associated with it, based on the keyword entered.

#### SUPER INDEX PROPERTY RECORDS SEARCH

For example, click search for "w" in the search box under "Document Types". In the results select the "WARRANTY DEED" link to see the filtered results.

A blue bordered rectangle appears above the results list and shows the currently selected filters.

| smith                                      |                            | Q                                   | Advanced             |                                |          |                                           |                                         |                     |
|--------------------------------------------|----------------------------|-------------------------------------|----------------------|--------------------------------|----------|-------------------------------------------|-----------------------------------------|---------------------|
| All Results Names Only Index               | Only Text Only             | -, (.                               |                      |                                |          |                                           |                                         |                     |
| earch results for included and ful         | I text content of records. |                                     |                      |                                |          |                                           |                                         |                     |
| Repording Status                           | Show All Results / Re      | cording Status: Official Registry 🗹 | Document Type: WARR/ | ANTY DEED 🗹                    |          | $\leftarrow$                              |                                         |                     |
| 2 Official Registry > 38546                | Total Malabas: 20540       | _                                   | _                    | Rows                           | Per Page |                                           |                                         |                     |
|                                            | Time Taken: 55 ms          | < PREVIOU                           | s NEXT >             | 10                             | ~        | Sort By:                                  | RELEVANCE DATE ASCENDING DA             | ATE DESCENDING CUST |
| ocument Type -                             | Tabular View Comp          | act View Expanded View              |                      |                                |          |                                           |                                         |                     |
| WARRANTY DEED                              | Add to cart                | Doc Type 🕕                          | Recorded (           | PIN 🕕                          | Address  | Grantor 🕕                                 | Grantee 🕕                               | Actions             |
| POWER OF ATTORNEY  1832  WD WITH D C  1317 | Added To Cart              | WARRANTY DEED                       | 11/18/2020           | 13-26-326-025<br>13-26-326-010 |          | STEVENS MOVING STORAGE INC                | DBC WATERFORD INV                       | Â₽ 🖸                |
| ATTACHED >658                              | Ĕ                          | WARRANTY DEED                       | 11/13/2020           | 10-11-177-096                  |          | LOMBARDO HOMES OF MI                      | SMITH CHAD J<br>SMITH BRIDGET M         | â l' M              |
| RIGHT OF RESTITUTION (>57)                 | Added To Cart              | WARRANTY DEED C                     | 11/13/2020           | 20-03-251-035                  |          | MERDITAJ VILSON<br>MERDITAJ LEONORA       | GERSKY THOMAS<br>GERSKY BRIANA RAINE    | â d                 |
| Recorded Year -                            | Ĕ                          | WARRANTY DEED C                     | 11/13/2020           | 25-10-153-005                  |          | GOODMAN ZACHARY                           | DZIAŁOWSKI ZACHARY<br>DZIAŁOWSKI ROBERT | ₿₽ M                |
| Y                                          | Added To Cart              | WARRANTY DEED                       | 11/13/2020           | 23-26-428-051                  |          | OESTREICH JOSHUA K                        | GILAJ ELVIS                             | ê!⊳                 |
| □ 1978<br>□ 1965<br>▷ 1087                 | Ĕ                          | WARRANTY DEED                       | 11/13/2020           | 15-26-477-001                  |          | PIOTROWSKI MAREK<br>PIOTROWSKI MALGORZATA | SMITH AARON<br>SMITH SARA               | ₽.⊓                 |
| 1907 \$107<br>1977 \$978                   | Added To Cart              | WARRANTY DEED                       | 11/13/2020           | 14-14-304-012                  |          | CECILE CREWS TR                           | ORN LYHENG                              | ₿!¤                 |
| 1906 × 965                                 | ¥                          | WARRANTY DEED C                     | 11/12/2020           | 14-16-406-018                  |          | NUCAPITAL OMEGA                           | FINTO                                   | ₿!¤                 |
| □ 1969 > 926<br>□ 1979 > 871               | Ĕ                          | WARRANTY DEED                       | 11/12/2020           | 03-28-100-024                  |          | 2290 DUTTON                               | EJA HOLDINGS                            | ê!⊳                 |
| □ 1999 ≥ 865<br>□ 1996 ≥ 838               | Ĕ                          | WARRANTY DEED                       | 11/12/2020           | 25-12-329-031                  |          | VAIDA ADRIAN<br>VAIDA LUCIA               | MICLEA LIGIA                            | ₽                   |
| □ 2017 ≥812<br>□ 1985 ≥797                 |                            |                                     |                      |                                |          |                                           |                                         |                     |
| Grantor Names -                            |                            |                                     |                      |                                |          |                                           |                                         |                     |
| Υ                                          |                            |                                     |                      |                                |          |                                           |                                         |                     |

Clear Filters -- Click "Show All Results" link to remove all filters.

#### SUPER INDEX PROPERTY RECORDS SEARCH

## Advanced Search

One can perform interactive searches on individual index fields such as Grantor/Grantee, Recorded/File Date, Instrument Number, Document Type, Subdivision, Block and Lot. For example one can search for names under the Grantor field and see a list of matches as one types in the edit box. Press the enter key after completing your search criteria selections.

| A VENU<br>INSIGHTS & AMAGTTICS                                                                  | CONTACT ALERTS G SELECT LANGUAGE                                             | COART ALLALES<br>COART ALLALES<br>COMPAGNING MOS | Contor and Pay/200 ) |
|-------------------------------------------------------------------------------------------------|------------------------------------------------------------------------------|--------------------------------------------------|----------------------|
| * For best results, use one search criteria fr<br>* Entering multiple fields will narrow down : | m below; example PIN/Parcel Number OR Name<br>not provide any search results | SEARCH CRITERIA                                  | CLEAR CRITERIA       |
| Party Name                                                                                      | PARTY NAME                                                                   |                                                  |                      |
| Grantor                                                                                         | SMITH DAVID                                                                  |                                                  | ]                    |
| Grantee                                                                                         | GOLDSMITH DAVID A<br>SMITH DAVID                                             |                                                  |                      |
| Recorded Year                                                                                   | SMITH DAVID A<br>SMITH DAVID ARNOLD                                          |                                                  |                      |
| Processed Date                                                                                  | SMITH DAVID B<br>SMITH DAVID BROWNING                                        | То                                               |                      |
| Document Number                                                                                 | SMITH DAVID C<br>SMITH DAVID D                                               |                                                  |                      |
| Document Type                                                                                   | SMITH DAVID DARYL<br>SMITH DAVID E<br>AFF OF ABANDONNENT                     | o                                                |                      |
|                                                                                                 | Use Ctrl Key + Click to select or unselect a document type.                  |                                                  |                      |
| Liber                                                                                           | Book                                                                         |                                                  |                      |
| Page                                                                                            | Page                                                                         |                                                  |                      |
| Address                                                                                         | Address                                                                      |                                                  |                      |
| PIN                                                                                             | PIN                                                                          |                                                  |                      |
| Remarks                                                                                         | Remarks                                                                      |                                                  |                      |
| Freeform                                                                                        | Freeform                                                                     |                                                  |                      |
| Subdivision                                                                                     |                                                                              |                                                  |                      |
| © 2021 Avenu Insights and Analytics, LLC, All do                                                | s received                                                                   |                                                  | Clandeur Suner Index |

The system will return a set of matching document results.

#### SUPER INDEX PROPERTY RECORDS SEARCH

## How To Purchase Documents

A user can add one or more documents to their shopping cart. Payment can be made with a Paypal Account OR as a guest using a debit or credit card.

Step 1: Add To Cart -- Add one or more documents to your shopping cart.

| IE ORDERS FAQ HELI                                          | P CONTACT A            | LERTS G Select Language             |            | COUNTY MICHIGA<br>CLEMANICISTER OF DEED | 3            |                                    | Check out                               |                       |
|-------------------------------------------------------------|------------------------|-------------------------------------|------------|-----------------------------------------|--------------|------------------------------------|-----------------------------------------|-----------------------|
| ith                                                         |                        | Q (1                                | Advanced   |                                         |              |                                    |                                         |                       |
| Results Names Only Index Only                               | Text Only              |                                     |            |                                         |              |                                    |                                         |                       |
| ch results for indexed and full te                          | xt content of records. |                                     |            |                                         |              |                                    |                                         |                       |
| cording Status -                                            | Show All Results       | Recording Status: Official Registry | 1          |                                         |              |                                    |                                         |                       |
| Official Registry                                           | Total Matcher, 204052  |                                     |            | R                                       | ows Per Page |                                    |                                         |                       |
| Daily Work                                                  | Time Taken: 30 ms      | < PREVIOU                           | S NEXT >   | 10                                      | ~            | Sort By:                           | RELEVANCE DATE ASCENDING                | DATE DESCENDING CUSTO |
| lenfied                                                     | Tabular View Co        | impact View Expanded View           |            |                                         |              |                                    |                                         |                       |
| cument Type -                                               | Add to cart            | Doc Type 🕕                          | Recorded ( | PIN ()                                  | Address      | Grantor (1)                        | Grantee 🕕                               | Actions               |
|                                                             | Added To Cart          | MORTGAGE C                          | 11/23/2020 | 17-20-353-015                           |              | PAWELAK ROBERT S<br>PAWELAK JOANNE | HOME POINT FINANCIAL CORP               | ₿₽ 🖻                  |
| DIS OF MORTGAGE (> 76700)<br>MORTGAGE (> 60242)             | ¥                      |                                     | 11/18/2020 | 25-22-305-077                           |              | ROSS MORTGAGE CORP                 | SMITH CAROL A<br>SMITH JEFFRY M         | ₽.<br>₽               |
| ARRANTY DEED \$38546<br>SMT OF MORTGAGE \$27519             | ¥                      | DIS OF MORTGAGE                     | 11/18/2020 | 19-22-376-001                           |              | WATERFORD BANK                     | UMPHREY CYNTHIAL                        | ₽¤                    |
| IDOMENT LIEN S3349                                          | ¥                      | DIS OF MORTGAGE                     | 11/18/2020 | 19-36-454-016                           |              | MAIN STREET BK                     | PECHENIK LINDAL                         | ₿₽ 🖻                  |
| JBORDINATION MTG >2990<br>EATH CERTIFICATE >2742            | ¥                      | WARRANTY DEED                       | 11/18/2020 | 13-26-326-025<br>13-26-326-010          |              | STEVENS MOVING STORAGE INC         | DBC WATERFORD INV                       | ₿⊡ 🖻                  |
| ED 2466<br>DERAL TAX LIEN 2308                              | ¥                      | DIS OF MORTGAGE                     | 11/18/2020 | 20-30-401-020                           |              | STONEGATE MORTGAGECORP             | SMITH AMY LYNN                          | ₿⊡ 🗠                  |
| IND CONTRACT                                                | ¥                      | DIS OF MORTGAGE                     | 11/18/2020 | 16-05-178-021                           |              | CITIZENS BANK                      | FAKHRUDDIN A KHAMBATI TR                | ê⊡ ⊠                  |
| rded Year -                                                 | ¥                      | DIS OF MORTGAGE                     | 11/16/2020 | 15-07-376-010                           |              | PNC BANK                           | CURRY JR WILLIAM J<br>CURRY MARIE T     | \$P 2                 |
|                                                             | ¥                      | DIS OF MORTGAGE                     | 11/16/2020 | 25-34-351-015                           |              | PNC BANK                           | SALIVE ANDREW M                         | ê⊡ ⊠                  |
| 03 (×11737)<br>99 (×11951)                                  | ¥                      |                                     | 11/16/2020 | 25-18-331-007                           |              | PNC BANK                           | PENNINGTON DANIEL<br>PENNINGTON CAROLIN | ê⊡ 🖻                  |
| 1 51033<br>4 510052<br>6 5866<br>1 5877<br>1 5877<br>3 5310 |                        |                                     |            |                                         |              |                                    |                                         |                       |
| 005 <b>27759</b>                                            |                        |                                     |            |                                         |              |                                    |                                         |                       |

**Step 2: Click on Pay with Paypal button** -- Please click on the "Pay with Paypal" button once you are ready to checkout. You will be presented with the Paypal payment options screen. If you have a Paypal account you can click on the "LogIn" button. If you do not have a Paypal account and wish to pay with a credit/debit card you can click on the "Buy As Guest" button.

|   | PayPal                                            |
|---|---------------------------------------------------|
|   | Pay with PayPal                                   |
|   | Enter your email or mobile number to get started. |
| E | mail or mobile number                             |
|   | Next                                              |
|   |                                                   |
|   | or                                                |
| Ì | orPay with Credit or Debit Card                   |

#### SUPER INDEX PROPERTY RECORDS SEARCH

**Step 3: Login as Paypal User OR Pay As Guest using a credit/debit card** -- Shown below are the screens presented to a user based on the option selected in Step 2.

|                                                        | PayPal 定 \$250.00 USD                                                                                                    | ~                |
|--------------------------------------------------------|----------------------------------------------------------------------------------------------------|------------------|
|                                                        | PavPal Guest Checkout                                                                                                    |                  |
|                                                        | We don't share your financial details with the merchant.                                                                                                    |                  |
|                                                        | Country/Region<br>United States                                                                                                    | -                |
|                                                        | \min 🕂 VISA 🏧 🕕                                                                                                    |                  |
| PayPal                                                 | Card number MM / YY CVV                                                                                                    |                  |
| Pay with PayPal                                        | Billing address                                                                                                    | _                |
| With a PayPal account, you're eligible for free return | First name Last name                                                                                                    |                  |
| shipping, Purchase Protection, and more.               | Street address                                                                                                    |                  |
| Email or mobile number                                 | Apt., ste., bldg. (optional)                                                                                                    |                  |
| Password                                               | City                                                                                                    |                  |
| Forgot password?                                       | State                                                                                                    | ^                |
| Stay logged in for faster purchases ?                  | ZIP code                                                                                                    |                  |
|                                                        | Contact Information                                                                                                    |                  |
| Log In                                                 | Phone type<br>Mobile   Phone number<br>+1                                                                                                    |                  |
| or                                                     | Email                                                                                                    |                  |
| Pay with Debit or Credit Card                          | Save your info and create a PayPal account                                                                                                    |                  |
| Cancel and return to Super Index                       | You have read and agree to the E-Sign Disclosure and Consent<br>receive all communications electronically. You have read and agr<br>to the User Agreement and Privacy Statement. You will stay logg | to<br>ree<br>jed |
| V. English   Français   Español   中文                   | in for faster checkout. ?                                                                                                    |                  |
| • • • • • • • • • • • • • • • • • • •                  | Create Account & Continue                                                                                                    |                  |
|                                                        | or                                                                                                    |                  |
|                                                        | Continue as Guest                                                                                                    |                  |
|                                                        | Have a PayPal account? Log In                                                                                                    |                  |
|                                                        | Cancel and return to merchant                                                                                                    |                  |
|                                                        | Français Español 中文 🛛                                                                                                    |                  |

### SUPER INDEX PROPERTY RECORDS SEARCH

**Step 4: Payment Confirmation** -- A payment confirmation screen will be presented to you. Please click on the "Pay Now" button to complete payment.

# Super Index

| Hi,           |                                                                                                    |                        |
|---------------|----------------------------------------------------------------------------------------------------|------------------------|
| Pay with      |                                                                                                    | Manage                 |
| î     î     î | Checking ••••<br>PREFERRED<br>If this payment method doe<br>Visa ••••                                                                                   | esn't work, we'll use  |
|               | Visa<br>Debit ••••                                                                                                    |                        |
| + Add a       | a debit or credit card                                                                                                    |                        |
|               | See Offers and Apply for Pa<br>Credit<br>Enjoy special financing for your p<br>of \$250.00 with PayPal Credit.<br>Subject to credit approval. See terms | ıyPal<br>ourchase<br>s |
| View PayPa    | I Policies and your payment method                                                                                                    | od rights.             |
|               | Continue                                                                                                    |                        |

Cancel and return to Super Index

### SUPER INDEX PROPERTY RECORDS SEARCH

**Step 5: Download Documents** -- Upon completion of payment you will be directed to the order details page. Here you can download each document purchased in your order.

| HOME | ORDERS FAQ HELP CONTAG | CT ALERTS G Select Langu   | age   ¥              | CLERN/RECISTER OF DEEDS |         |         | LOGIN REGISTE |
|------|------------------------|----------------------------|----------------------|-------------------------|---------|---------|---------------|
|      |                        |                            | Ord                  | der Details             |         |         |               |
|      |                        | Paypal Receipt Number      | Enter Receipt Number |                         |         | FIND    |               |
|      |                        | OR                         |                      |                         |         |         |               |
|      |                        | Order Number               |                      |                         |         | FIND    |               |
|      |                        | Processor Paypal           |                      |                         |         |         |               |
|      |                        | Order Date 2021-07-30T01:1 | 19:56.207            |                         |         |         |               |
|      |                        | Active true                |                      |                         |         |         |               |
| em   | Doc Id                 | Download Status            | Doc Type             | Recorded                | Grantor | Grantee | Price         |
|      | MORTGAGE               | Download Ready             | MORTGAGE             |                         |         |         | \$9.00        |
|      |                        |                            | Plan Transaction Fee |                         |         |         | \$5.00        |
|      |                        |                            |                      |                         |         |         | Total \$14.00 |
|      |                        |                            |                      |                         |         |         |               |
|      |                        |                            |                      |                         |         |         |               |
|      |                        |                            |                      |                         |         |         |               |
|      |                        |                            |                      |                         |         |         |               |
|      |                        |                            |                      |                         |         |         |               |
|      |                        |                            |                      |                         |         |         |               |
|      |                        |                            |                      |                         |         |         |               |
|      |                        |                            |                      |                         |         |         |               |
|      |                        |                            |                      |                         |         |         |               |
|      |                        |                            |                      |                         |         |         |               |
|      |                        |                            |                      |                         |         |         |               |
|      |                        |                            |                      |                         |         |         |               |

## Pay Per Use User Types

There are two different pay per use user types, Registered and Anonymous.

#### **Registered User**

This user type will have registered with an email address and login with the same to purchase/view documents.

They have access to order history and profile pages.

They will receive order confirmation email to their registered email as well as the email address associated with PayPal account.

#### **Anonymous User**

This user type will not have registered but can purchase documents without logging in.

They do not have access to order history and profile pages.

They will receive order confirmation email only to their email address associated with their PayPal account.

#### SUPER INDEX PROPERTY RECORDS SEARCH

## How to Purchase a Subscription Plan

A user can purchase one subscription plan at a time. User must be logged in before they can choose a subscription plan. Payment can be made with a PayPal account OR as a guest using a debit or credit card.

|                                            |                                                                                  | PayPay est09@avenuinsights.com                                                                                      |
|--------------------------------------------|----------------------------------------------------------------------------------|----------------------------------------------------------------------------------------------------|
| HOME ORDERS FAQ HELP CONTACT C SELECT LANG | AGE Y                                                                            | O IDER H Subscription Usage                                                                                         |
|                                            |                                                                                  | Log off<br>Earliest Recording Date: 1/2/1904<br>Latest Recording Date: 1/12/2020<br>indexed Through Date: 1/12/2020 |
|                                            |                                                                                  | Total Records: 12,933,628                                                                                           |
|                                            | C O U N T Y M I C H I G A N<br>CLERK/REGISTER OF DEEDS                           |                                                                                                    |
|                                            | SUPER INDEX                                                                      |                                                                                                    |
|                                            | Enter criteria such as grantorigrantee name or subdivision or document type etc. |                                                                                                    |
|                                            |                                                                                  |                                                                                                    |
|                                            | Property Records Notification (PRN)                                              |                                                                                                    |
|                                            | Register here to receive email alerts of any recording activity at the Oakland   |                                                                                                    |

**Step 2: Selecting a Plan** -- Under Configure Plan, select User Subscription. In the different subscription plans shown, choose one and click BUY NOW button.

om/#ConfigurePlan

|                                                                                                 |                                                                                              |                                                                                                | PayPalTest10@avenuInsights.com |
|-------------------------------------------------------------------------------------------------|----------------------------------------------------------------------------------------------|------------------------------------------------------------------------------------------------|--------------------------------|
| HOME ORDERS FAQ HELP CONTACT ALERTS ORDER HIS                                                   | Configure Plan                                                                               |                                                                                                |                                |
| Flan                                                                                            | O Pay Per Use - Registered User<br>∰ User Subscription                                       |                                                                                                |                                |
|                                                                                                 |                                                                                              |                                                                                                | $\frown$                       |
| \$100 BUY NOW                                                                                   | \$150 BUY NOW                                                                                | \$250                                                                                          | BUY NOW                        |
| 50 document downloads/month<br>Plan Features<br>- organal document download<br>- No Valacemak   | 80 document downloads/month<br>Plan Features<br>• Organa Document Download<br>• No Vistomant | 135 document downloads/month<br>Plan Features<br>• Orginal Document Download<br>• No Watermark |                                |
| ~                                                                                               | ~                                                                                            | ~                                                                                              |                                |
| \$500 BUY NOW                                                                                   |                                                                                              |                                                                                                |                                |
| 285 document downloads/month<br>Plan Features<br>• Original Document Dewnload<br>• No Watermark |                                                                                              |                                                                                                |                                |
| ~                                                                                               |                                                                                              |                                                                                                |                                |
| 6 2014 Augus Insights and Analytics 11 C. All rights recorded                                   |                                                                                              |                                                                                                | Cleander Surger Inder          |

# OAKLAND COUNTY CLERK/ REGISTER OF DEEDS LISA BROWN SUPER INDEX PROPERTY RECORDS SEARCH

**Step 3: Payment with PayPal** -- You will be presented with the Pay with PayPal payment screen. If you have a PayPal account, you can enter your email or mobile number and click Next button. If you do not have a PayPal account and wish to pay with a credit or debit card you can click on the "Pay with Credit or Debit Card" button.

| PayPal                                            |  |
|---------------------------------------------------|--|
| Pay with PayPal                                   |  |
| Enter your email or mobile number to get started. |  |
| Email or mobile number                            |  |
| Next                                              |  |
| or                                                |  |
|                                                   |  |
| Pay with Credit or Debit Card                     |  |

## SUPER INDEX PROPERTY RECORDS SEARCH

**Step 4: Login as PayPal user OR Pay with credit or debit card** -- Shown below are the screens presented to a user based on the option selected in Step 3.

|                                                       | PayPal                                                                                                    | ີ¦⊐ີ \$250.00 USD ∨                                                                                      |
|-------------------------------------------------------|----------------------------------------------------------------------------------------------------|----------------------------------------------------------------------------------------------------|
|                                                       | PayPal Guest Checkout                                                                                                    |                                                                                                    |
|                                                       | We don't share your financial                                                                                                    | details with the merchant.                                                                               |
|                                                       | Country/Region<br>United States                                                                                                    | ~                                                                                                    |
|                                                       |                                                                                                    | 0                                                                                                    |
| PayPal                                                | Card number                                                                                                    | MM/YY CVV                                                                                                |
| Pay with PayPal                                       | Billing address                                                                                                    |                                                                                                    |
| With a PayPal account you're eligible for free return | First name                                                                                                    | Last name                                                                                                |
| shipping, Purchase Protection, and more.              | Street address                                                                                                    |                                                                                                    |
| Email or mobile number                                | Apt., ste., bldg. (optional)                                                                                                    |                                                                                                    |
| Password                                              | City                                                                                                    |                                                                                                    |
| Forgot password?                                      | State                                                                                                    | ~                                                                                                    |
| Stay logged in for faster purchases ?                 | ZIP code                                                                                                    |                                                                                                    |
|                                                       | Contact Information                                                                                                    |                                                                                                    |
| Log In                                                | Phone type V Phone +1                                                                                                    | number                                                                                                   |
| Or                                                    | Email                                                                                                    | 0                                                                                                    |
| Pay with Debit or Credit Card                         | Save your info and cr                                                                                                    | eate a PavPal account                                                                                    |
| Cancel and return to Super Index                      | You have read and agree to the E<br>receive all communications electro<br>to the User Agreement and Privac<br>in for faster checkout. | Sign Disclosure and Consent to<br>onically. You have read and agree<br>y Statement. You will stay logged |
| 📕 🗸 English   Français   Español   中文                 | Create Accou                                                                                                    | nt & Continue                                                                                            |
|                                                       | 0                                                                                                    | r                                                                                                    |
|                                                       | Continue                                                                                                    | as Guest                                                                                                 |
|                                                       | Have a PayPal                                                                                                    | account? Log In                                                                                          |
|                                                       | Cancel and reti                                                                                                    | urn to merchant                                                                                          |

Français Español 中文 🛛

## SUPER INDEX PROPERTY RECORDS SEARCH

**Step 5: Payment Confirmation** -- A payment confirmation screen will be presented to you. Please click on the "Continue" button to complete payment.

| 🧬 Pay                                                                                                    | Pal                                                                                                    | Ì₩ \$250.00 USD ∖                                                          |
|----------------------------------------------------------------------------------------------------|----------------------------------------------------------------------------------------------------|----------------------------------------------------------------------------|
| Hi,                                                                                                    | -                                                                                                    |                                                                            |
| Pay with                                                                                                    |                                                                                                    | Manage                                                                     |
| î     î     î     í     í      í     í | Checking ••••<br>PREFERRED<br>If this payment r<br>Visa ••••                                                 | nethod doesn't work, we'll use                                             |
| )                                                                                                    | Visa<br>Debit ••••                                                                                           |                                                                            |
| + Add a                                                                                                    | debit or credit card                                                                                         |                                                                            |
| + CREDIT                                                                                                    | See Offers and Ap<br>Credit<br>Enjoy special financin<br>of \$250.00 with PayPa<br>Subject to credit approva | ply for PayPal<br>g for your purchase<br>al Credit.<br>I. <b>See terms</b> |
| View PayPal                                                                                                    | Policies and your pay                                                                                        | ment method rights.                                                        |
|                                                                                                    |                                                                                                    |                                                                            |

## Super Index

Cancel and return to Super Index

#### SUPER INDEX PROPERTY RECORDS SEARCH

**Step 6: Confirmation of Subscription plan purchase** -- Upon completion of payment, user will be redirected to the My Plan page. Here you can see the success message for purchasing a subscription plan. Click "Close" button.

| HOME ORDERS FAG HELP CONTACT G SELECT LANGUAGE Y                                                 | Super Index × Congratulations You have successfully subscribed to the plan. Cover                      |                                                                            | PayParText10@weru/insights.com  Evens Available:135 Exploy Category Categor |
|--------------------------------------------------------------------------------------------------|----------------------------------------------------------------------------------------------------|----------------------------------------------------------------------------|----------------------------------------------------------------------------------------------------|
| Pas                                                                                              | C Pay Per Use - Registered User<br>♥ User Balancrution                                                 | ·                                                                          |                                                                                                    |
| \$100<br>50 document downloads/month<br>Pien Features<br>• Gigiant Toomient<br>• Free Tharmetaal | \$150<br>B0 document downloads/month<br>Pian Example<br>Material<br>Organal Jocument<br>Pree Thumbhall | \$250<br>135 document downloads/month<br>Pian Features<br>• Fire ThantNeal |                                                                                                    |
| \$500<br>285 document downloads/month<br>Pian Features<br>• Pres Trumbhai                        |                                                                                                    |                                                                            |                                                                                                    |

**Step 7: Details of subscription plan** -- User can see the active plan, count of views available and subscription plan expiry date and time.

|                                                                                       | COUNTY MICHIGAN<br>CLEWRECISTER OF DEEDS                                                                      |                                                                   | PayParTest10@avenuinsights.com |
|---------------------------------------------------------------------------------------|----------------------------------------------------------------------------------------------------|-------------------------------------------------------------------|--------------------------------|
| HOME ORDERS FAQ HELP CONTACT 🔓 SELECT LANGUAGE Y                                      |                                                                                                    |                                                                   | ORDER HISTORY ALERTS           |
|                                                                                       | Configure Plan                                                                                                |                                                                   |                                |
| Plan                                                                                  | O Pay Per Use - Registered User<br>(@ User Subscription                                                       |                                                                   |                                |
|                                                                                       |                                                                                                    |                                                                   |                                |
| \$100                                                                                 | \$150                                                                                                    | \$250                                                             | Active Plan                    |
| 50 document downloads/month<br>Plan Features<br>• Orginal Document<br>• Pree Thumbhai | 80 document downloads/month<br>Plan Features<br>• Watemarked mages<br>• Orginal Document<br>• Firet Thumbhall | 135 document downloads/month<br>Plan Features<br>• Free ThumbNail |                                |
| ~                                                                                     | ~                                                                                                    | ~                                                                 |                                |
| \$500<br>285 document downloads/month<br>Plan Features<br>• Firee Thumbhais           |                                                                                                    |                                                                   |                                |
| © 2021 Avenu Insights and Analytics, LLC. All rights reserved.                        |                                                                                                    |                                                                   | Clearview Super Index          |

### SUPER INDEX PROPERTY RECORDS SEARCH

## UPDATED FEE SCHEDULE FOR ONLINE PROPERTY RECORDS SEARCH

**\*\*DATABASE SEARCH OF INDEXED INFORMATION REMAINS FREE OF CHARGE FOR ALL USERS\*\*** 

#### PAY PER ACCESS

| Transaction Charge | \$5.00/ transaction                                                |
|--------------------|--------------------------------------------------------------------|
| Document Charge    | \$1.00 per document up to 3 pages<br>after 3 pages \$ .50 per page |

Maximum Charge \$50.00 per document

#### SUBSCRIPTION PLANS

Monthly subscriptions are 30 days (price includes all transaction, document and page charges)

| 50 document downloads per month  | \$100.00  |
|----------------------------------|-----------|
| 80 document downloads per month  | \$150.00  |
| 135 document downloads per month | \$250.00  |
| 285 document downloads per month | \$500.000 |

#### **SUBSCRIPTION PLANS – AGENCY USERS**

(price includes all transaction, document and page charges)

|     | Up to 1,200 document downloads per month    | \$2,000.00 |
|-----|---------------------------------------------|------------|
|     | 1,201 to 1,900 document downloads per month | \$3,000.00 |
|     | 1,901 to 2,600 document downloads per month | \$4,000.00 |
|     | 2,601 to 3,300 document downloads per month | \$5,000.00 |
| • • |                                             |            |